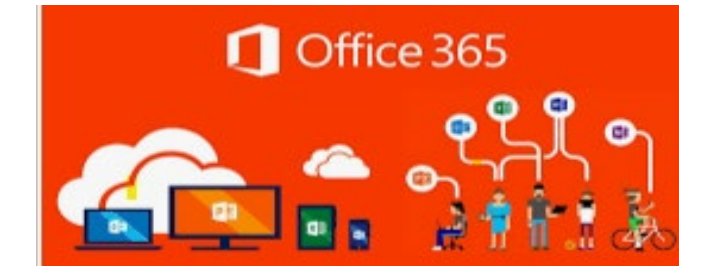

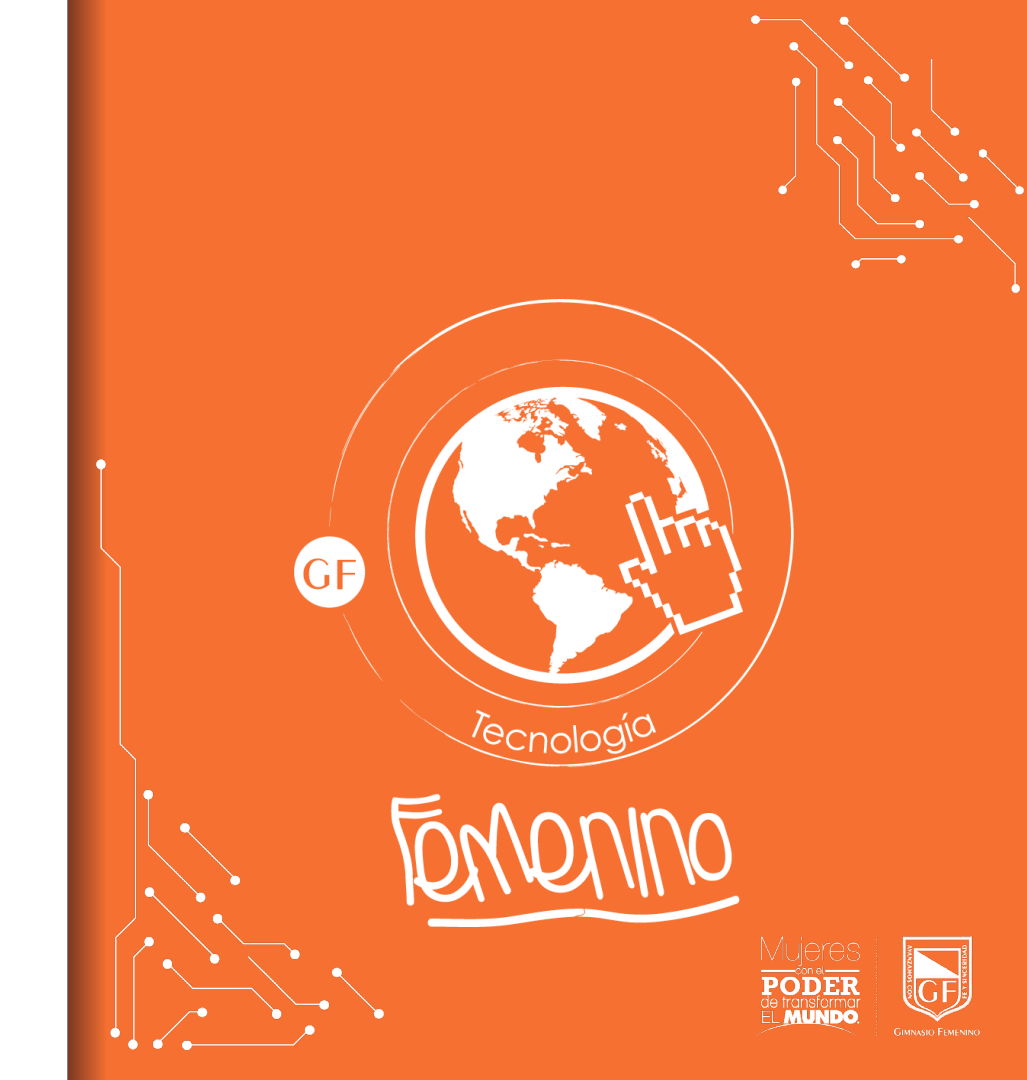

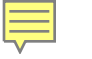

## Inicia sesión con la cuenta institucional

Inicia sesión a través del portal WEB del Gimnasio Femenino o directamente a través del link de ingreso de Microsoft 365.

Iniciar sesión

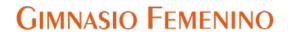

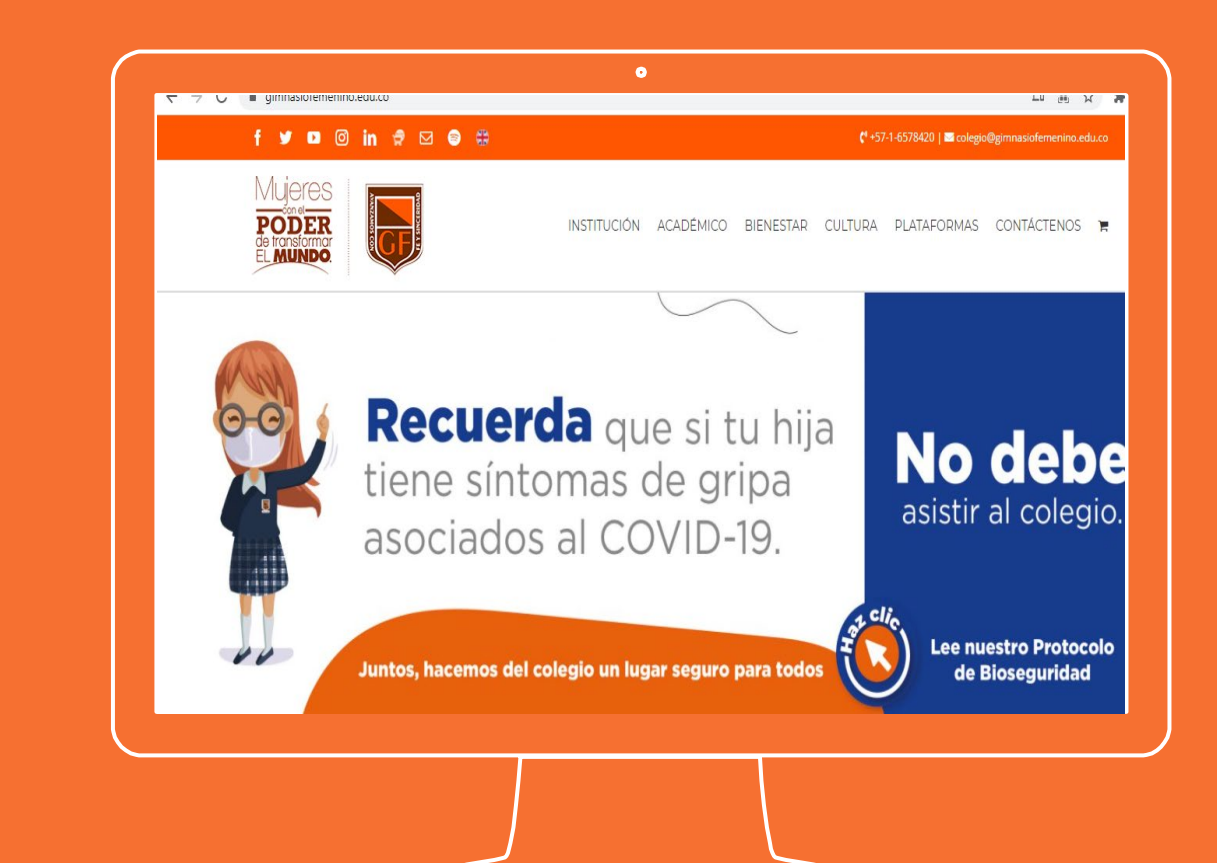

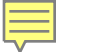

Ingresa la cuenta institucional

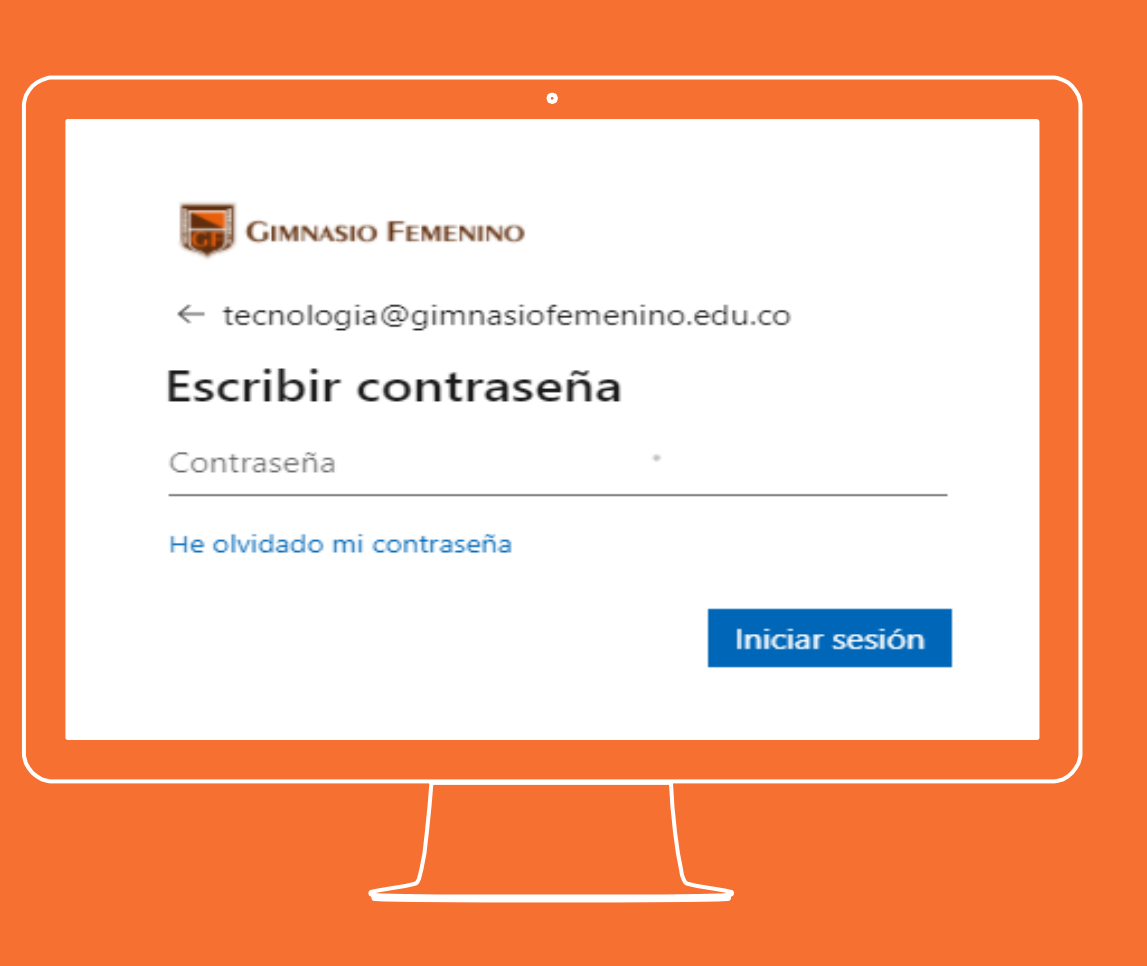

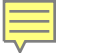

Después de validar la cuenta institucional solicitará la contraseña

Da clic en iniciar sesión

Iniciar sesión

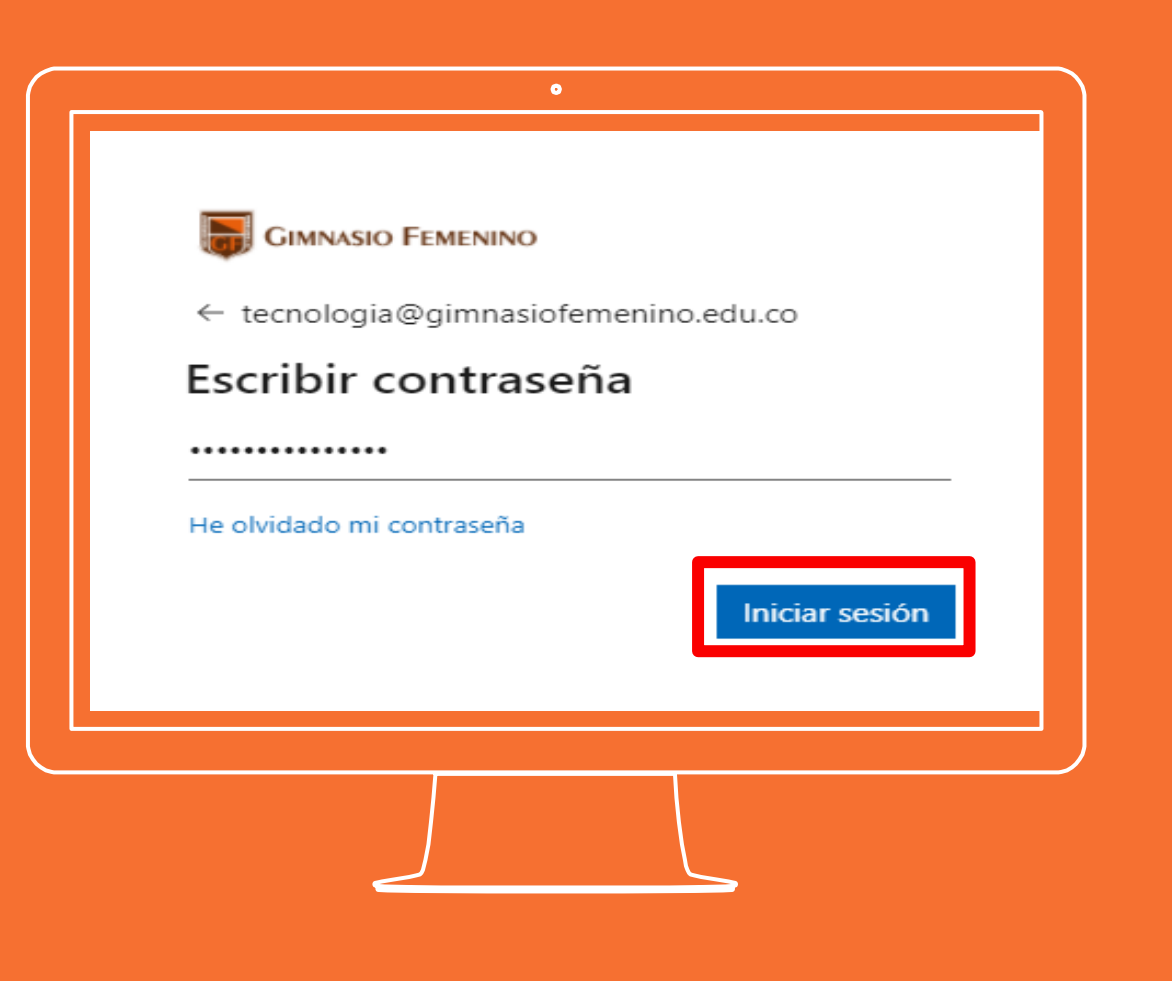

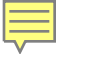

# Inicia sesión con la cuenta institucional

Se abrirá el portal de bienvenida que contiene las aplicaciones disponibles en el licenciamiento Microsoft 365.

En la parte superior derecha se mostrará la inicial o avatar de la cuenta institucional; dar clic sobre él.

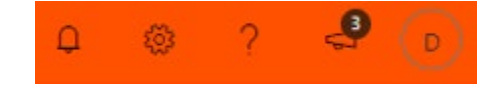

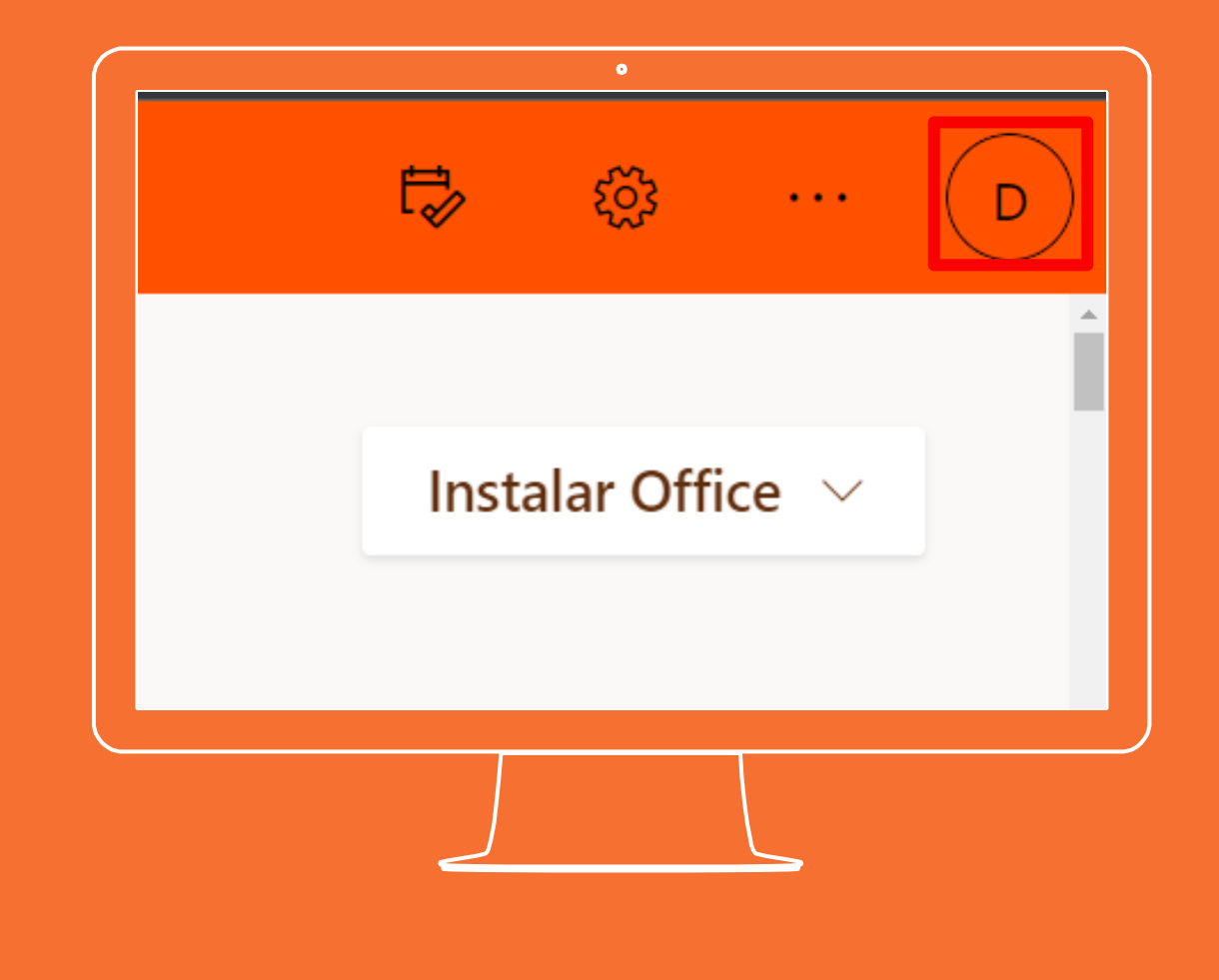

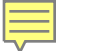

Se despliega un menú emergente y a continuación dar clic en la opción ver cuenta, se abre una nueva ventana en el navegador.

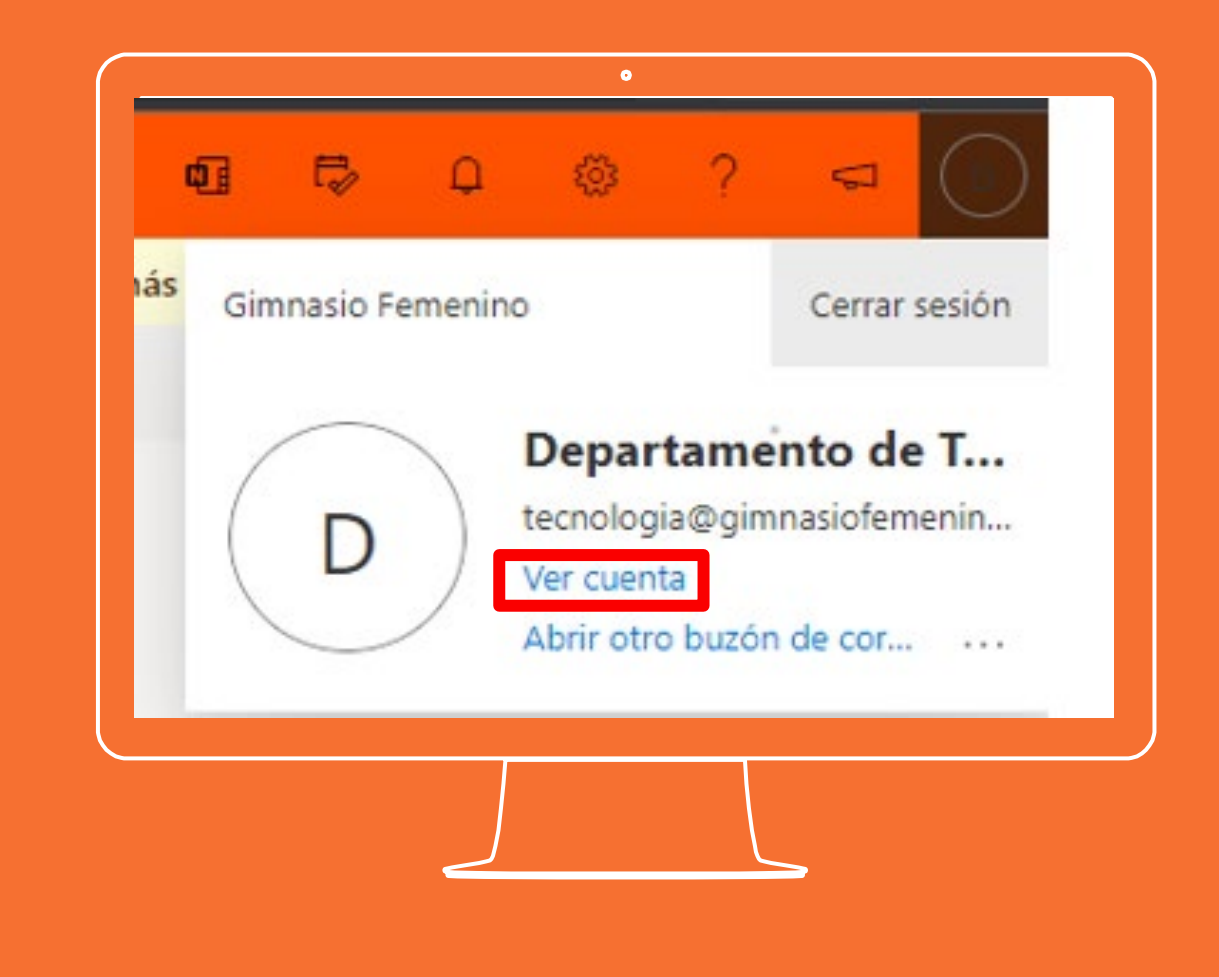

En la parte inferior del nombre de la cuenta institucional dar clic en el icono "Cerrar todas las sesiones"

### Cerrar todas las sesiones

Esta acción tomará algunos minutos en replicarse en la totalidad de los dispositivos.

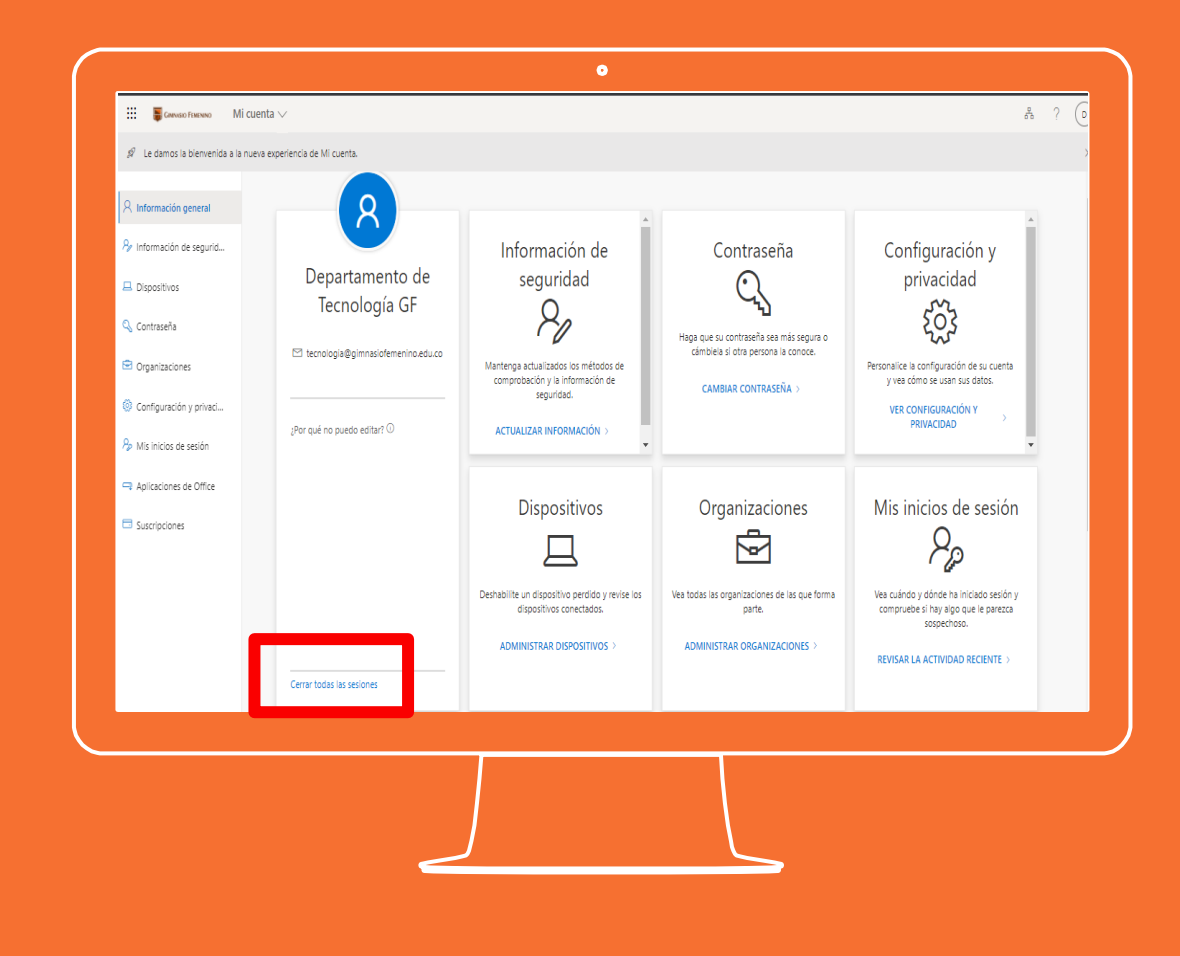

Si tienes alguna inquietud nos puedes contactar a través del correo electrónico:

tecnologia@gimnasiofemenino.edu.co

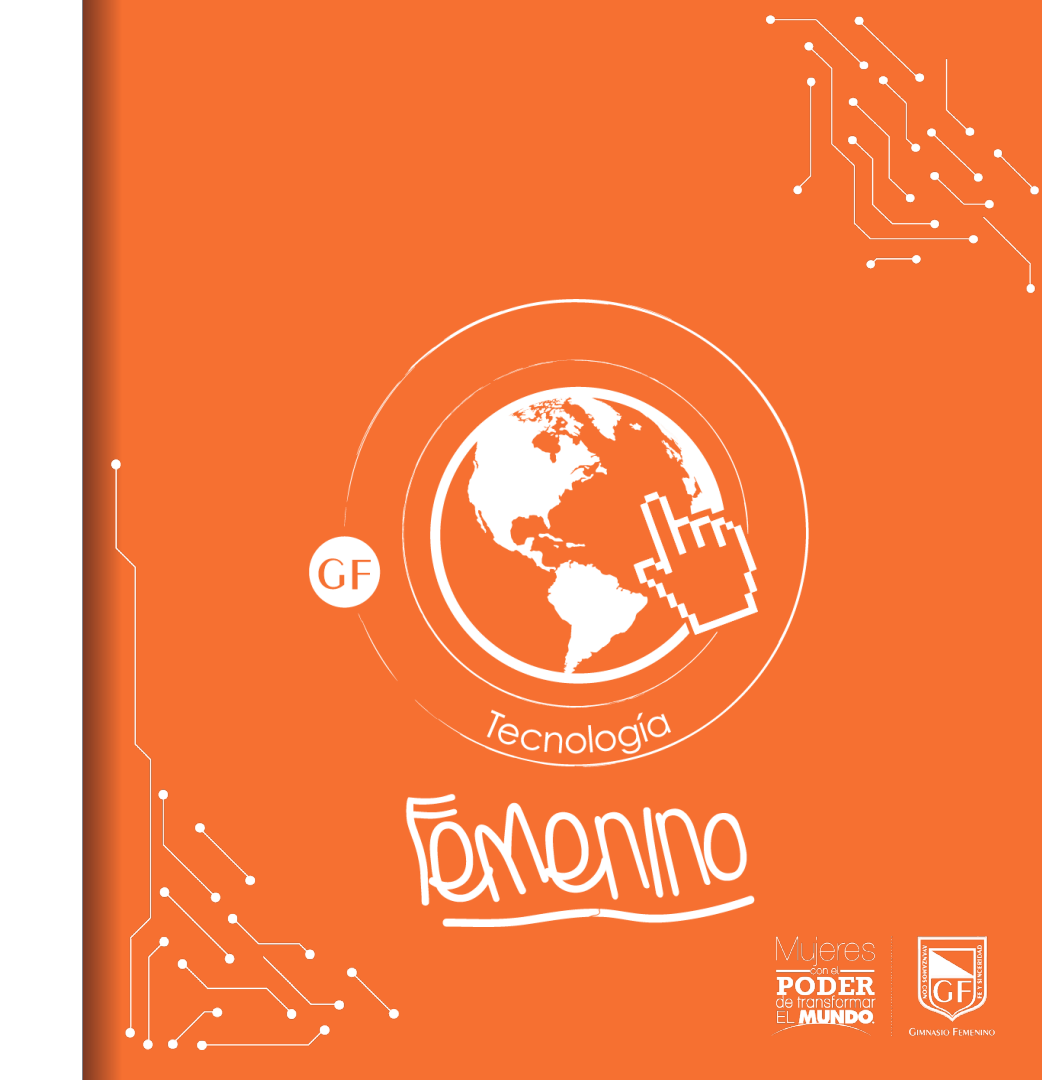